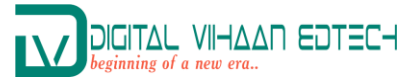

# How To Register For Online Student Portal

| Updates:                                                                                                    | DEPARTMENT OF EDUCATION<br>MAGADH UNIVERSITY, BODHGAYA - 824234                        |
|----------------------------------------------------------------------------------------------------|----------------------------------------------------------------------------------------|
| ssion Notice (Session 2025-27)   🖄 Added on : 24/06/2025<br>o download or view M.Ed. Admission Communique (Session<br>Click Here To View.                                                                                                    | Welcome to Online Portal for Studen<br>Please enter your details to sign in<br>User Id |
| 2.2.2. All 1.2.                                                                                                    |                                                                                        |
|                                                                                                    | Password                                                                               |
| State of the second                                                                                                    | Remember Me     Forgot Passwo     Sign In                                              |
| Contraction of the local division of the local division of the loc | Don't have an account? Create Account                                                  |

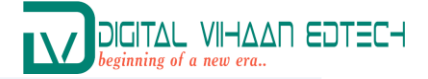

## 2 Please enter your details to sign in if you have already registered

|                                                                                                    | DEPARTMENT OF EDUCATION<br>MAGADH UNIVERSITY, BODHGAYA - 824234                         |
|----------------------------------------------------------------------------------------------------|-----------------------------------------------------------------------------------------|
| n 2025-27)   🖻 Added On : 24/06/2025<br>Ed. Admission Communique (Session                                                                                                    | Welcome to Online Portal for Student<br>Please enter your details to sign in<br>User Id |
| 24                                                                                                    | · · · · · · · · · · · · · · · · · · ·                                                   |
| of the second second se | Password                                                                                |
|                                                                                                    | <b>(9</b> )                                                                             |
| 1000                                                                                                    | Remember Me     Forgot Password?                                                        |
|                                                                                                    | Sign In                                                                                 |
|                                                                                                    | Don't have an account? Create Account                                                   |

**3** Click "Create Account" If you have not a registered account.

| Welcome to Online Portal for         | Student                       |
|--------------------------------------|-------------------------------|
| Please enter your details to sign in |                               |
| User Id                              |                               |
|                                      | ۵.                            |
| Password                             |                               |
|                                      | (I)                           |
| Remember Me                          | Forgot Password               |
| 1                                    | Sign In                       |
| Don't have an ac                     | count? Create Account         |
| © 2025 All Dights Desar              | ved I Department of Education |

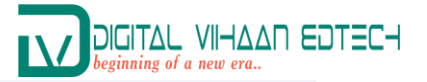

|   | Enter your "Full Name, Father Name, DOB and Select Gender" and click on Next |
|---|------------------------------------------------------------------------------|
| 4 | Button.                                                                      |

| App<br>Infor | )<br>Dicant<br>mation | Program<br>Preferences | 3<br>Communication<br>Details |
|--------------|-----------------------|------------------------|-------------------------------|
|              | i Ap                  | plicant Inform         | ation                         |
| F            | ull Name              |                        |                               |
| Fi           | ather Nam             | e                      |                               |
| D            | ate of Birtl          | h (dd/mm/yyyy)         |                               |
|              | dd-mm-yy              | уу                     |                               |
| G            | ender                 |                        |                               |
|              | Select Ger            | nder                   | ~                             |

| Please enter your details to sign up                               |  |
|--------------------------------------------------------------------|--|
| Applicant Program Communication<br>Information Preferences Details |  |
| Program Preferences                                                |  |
| Select Academic Year                                               |  |
| Course Name                                                        |  |
| Select Course 🗸                                                    |  |
| Next                                                               |  |
| Back                                                               |  |

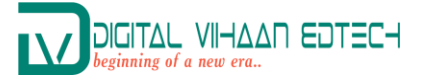

| 6 Now Enter your "E-m | ail Id & Mobile Number" and Click on Sign Up.                      |
|-----------------------|--------------------------------------------------------------------|
|                       | Please enter your details to sign up                               |
|                       | Applicant Program Communication<br>Information Preferences Details |
|                       | Communication Details                                              |
|                       | E-mail Id                                                          |
|                       | Mobile Number                                                      |
|                       | Sign Up                                                            |
|                       | Back                                                               |
|                       |                                                                    |

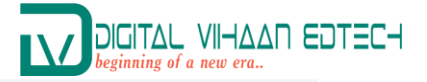

#### 7 Click "Download & Print Receipt"

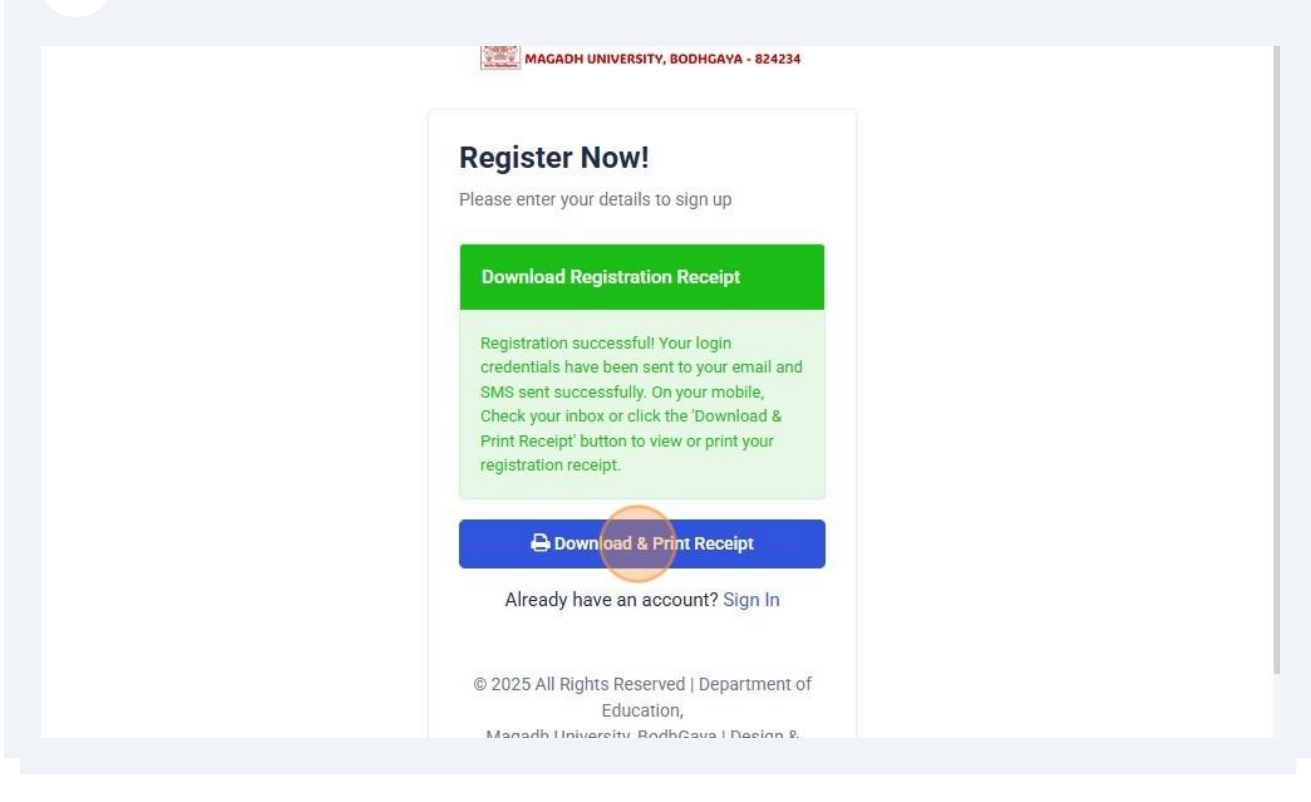

8 Now you can print or save this Registration Receipt.

| MAGADH UNI                                                                                                    | VERSITY, BODHGAYA - 824234                                                                                                    |                                                                                                    | Date: 25/06/2025                                                                                                   |
|----------------------------------------------------------------------------------------------------|----------------------------------------------------------------------------------------------------|----------------------------------------------------------------------------------------------------|----------------------------------------------------------------------------------------------------|
| Applicant Ir                                                                                                    | nformation:                                                                                                    |                                                                                                    |                                                                                                    |
| User Id:                                                                                                    | MUS251001                                                                                                    | Pssword:                                                                                                    |                                                                                                    |
| Course Name:                                                                                                    | M.Ed.(Regular)                                                                                                    | Session:                                                                                                    | 2025-27                                                                                                    |
| Full Name:                                                                                                    | AMIT KUMAR                                                                                                    | Father Name:                                                                                                    | SANJAY SHAY                                                                                                    |
| Gender:                                                                                                    | Male                                                                                                    | Date of Birth:                                                                                                    | 09/03/1995                                                                                                    |
| Mobile No:                                                                                                    |                                                                                                    | E-mail Id:                                                                                                    |                                                                                                    |
|                                                                                                    |                                                                                                    |                                                                                                    |                                                                                                    |
| Instructions<br>1. Sign in to yo<br>immediately<br>2. Re-login with<br>to begin the                                      | s for Completing the Action of the action of the second using the credentials<br>y after logging in for the first time.<br>th your new password, then navig<br>application process.                                                              | dmission Process<br>provided above. For secu<br>gate to the Student Dashb                                                             | rity reasons, please reset your password<br>board and click on <b>"Fill Admission Form</b> "                       |
| Instructions<br>1. Sign in to you<br>immediately<br>2. Re-login with<br>to begin the<br>3. Complete th<br>4. Note down a | s for Completing the Ac<br>our account using the credentials<br>y after logging in for the first time.<br>th your new password, then navig<br>e application process.<br>the admission form with accurate<br>your Application ID for future refer | dmission Process<br>provided above. For secu<br>gate to the Student Dashb<br>details, then proceed to t<br>rence. Click the "Pay New" | rity reasons, please reset your password<br>board and click on <b>"Fill Admission Form"</b><br>he payment section. |

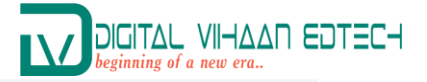

#### 9 Click "Sign In"

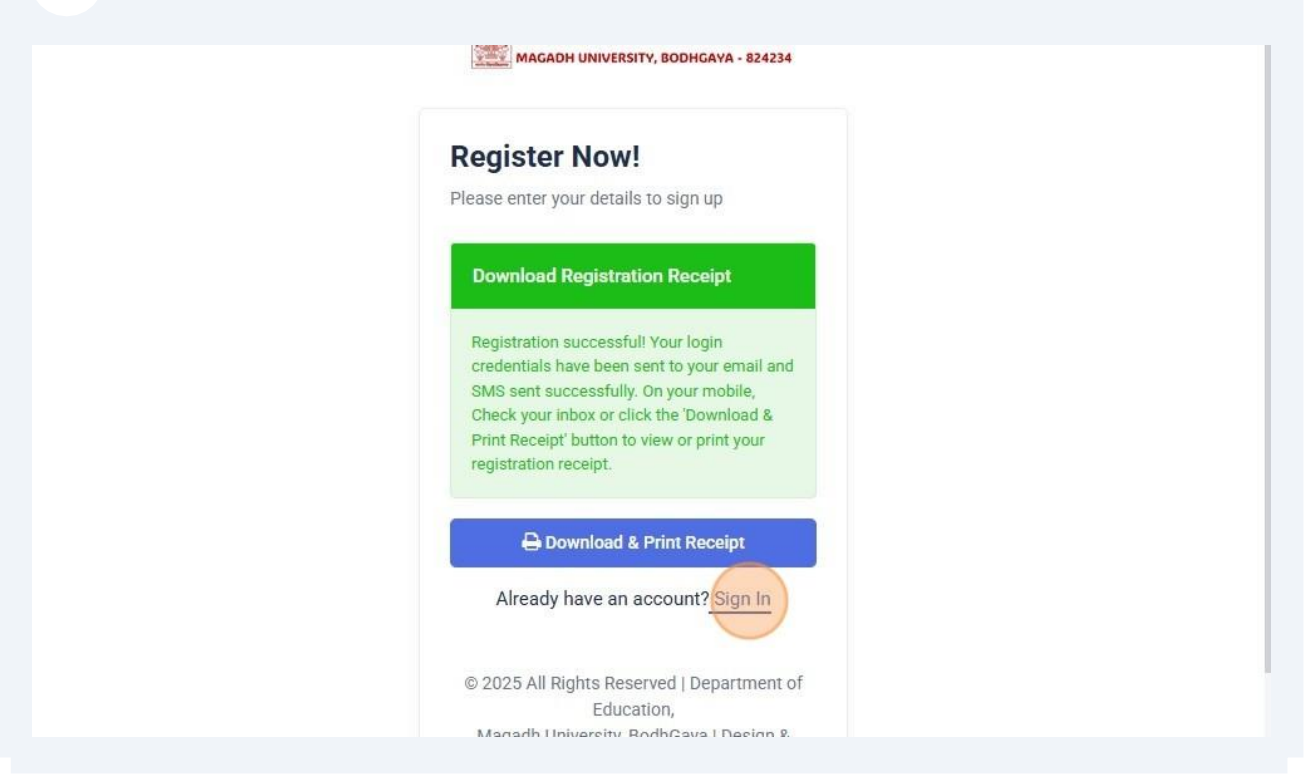

**10** Now enter your User Id & Password to Login your account.

| Welcome to Online Portal for S<br>Please enter your details to sign in | Student              |
|------------------------------------------------------------------------|----------------------|
| User Id                                                                |                      |
|                                                                        | \$                   |
| Password                                                               |                      |
|                                                                        | Ø                    |
| C Remember Me                                                          | Forgot Password      |
| Si                                                                     | gn in                |
| Don't have an acco                                                     | ount? Create Account |

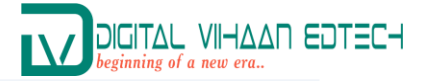

# **11** Now Click on Sign In Button.

| Please enter your details to sign in | student             |
|--------------------------------------|---------------------|
| User Id                              |                     |
| MUS251001                            | ٨                   |
| Password                             |                     |
|                                      | (P)                 |
| Remember Me                          | Forgot Password     |
| sig                                  | jn In               |
| Don't have an acco                   | unt? Create Account |
|                                      |                     |

**12** After Successful Login "First change or reset your password " for security purpose and Click on Change Now Button.

| curity Settings                                    |    |
|----------------------------------------------------|----|
| ase enter your new password to reset your account. |    |
| Reset Password                                     |    |
| Current Password                                   |    |
| 1                                                  | Ø) |
| New Password                                       |    |
|                                                    | Ð  |
| Confirm Password                                   |    |
|                                                    | Ð  |
| Clear Change New                                   |    |

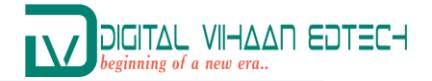

# After Successful change you will get a message.

| <b>E</b>                                              | DEPARTMENT OF EDUCATION<br>MACADI UNIVERSITY, BODINGAVA - 824234    | ~                                   |
|-------------------------------------------------------|---------------------------------------------------------------------|-------------------------------------|
| ashboard / Settings / Reset Password                  |                                                                     | C                                   |
| Profile Settings                                      |                                                                     |                                     |
| Reset Password                                        |                                                                     |                                     |
| Help & Support                                        |                                                                     |                                     |
| Security Settings                                     | Vous seasoned has been undeted suspensibility Plansa use your serve | andaptials the part time you log in |
| Please enter your new password to reset your account. |                                                                     |                                     |
| Reset Password                                        |                                                                     |                                     |
| Current Password                                      |                                                                     |                                     |
|                                                       |                                                                     |                                     |

|                                                       | MIGLACH UNIVERSITY, BODINGAVA - BRASH                                                     |                |
|-------------------------------------------------------|-------------------------------------------------------------------------------------------|----------------|
| eset Password<br>shboard / Settings / Reset Password  |                                                                                           | C              |
| rofile Settings                                       |                                                                                           |                |
| eset Password                                         |                                                                                           |                |
| ielp & Support                                        |                                                                                           |                |
| Security Settings                                     |                                                                                           |                |
| Please enter your new password to reset your account. | Your password has been updated successfully. Please use your new credentials the next tin | me you log in. |
| Reset Password                                        |                                                                                           |                |
|                                                       |                                                                                           |                |

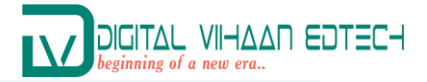

## 15 Click "Dashboard"

| =     |                    |                     | DEPARTMENT OF EDUCATION                                                                           | *     |
|-------|--------------------|---------------------|---------------------------------------------------------------------------------------------------|-------|
| MAIN  | MENU               |                     |                                                                                                   |       |
|       | Dashboard          | vord                |                                                                                                   | 0     |
|       | Admission Form     |                     |                                                                                                   |       |
| ₹     | Fee Payment        |                     |                                                                                                   |       |
| ₽     | Download and Print |                     |                                                                                                   |       |
| SETTI | NGS                |                     |                                                                                                   |       |
| 4     | My Profile         | reset your account. | Your password has been updated successfully. Please use your new credentials the next time you lo | g in. |
| 9     | Reset Password     |                     |                                                                                                   |       |
| 0     | Helpdesk / Support |                     |                                                                                                   |       |
| •     | Signout            |                     | I I I I I I I I I I I I I I I I I I I                                                             | >     |

### **16** Now Click on "Fill Admission Form"

| MUS251001<br>AMIT KUMAR<br>Course Name : M.Ed.(Regular)   Session : 2025-27 | 4 | U |
|-----------------------------------------------------------------------------|---|---|
| Quick Links Fill Admission Form                                             |   |   |
| Fee Payment                                                                 |   |   |
| Download and Print                                                          |   |   |

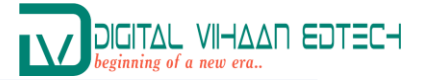

#### **17** Now read this Information and click on close button to fill the admission form.

|                            | Please Note:                                                                                                    | ×   |      |
|----------------------------|----------------------------------------------------------------------------------------------------|-----|------|
| Admission Form             |                                                                                                    |     |      |
| Dashboard / Admission Form | This admission form involves a three-step process:                                                                                                    |     |      |
|                            | <ol> <li>Complete the Form: Fill in all the required information accurately in<br/>text fields provided.</li> </ol>                                     | the |      |
|                            | <ol> <li>Upload Documents: Upload all mandatory documents in the specifie<br/>format to complete your application.</li> </ol>                           | ed  |      |
| Арриса                     | <ol> <li>Proceed for Payment: Click on the "Proceed to Payment" button to<br/>complete the payment and finalize the submission of your form.</li> </ol> |     | ment |
| Course Information end     | Kindly ensure all three steps are completed to avoid any delays or rejection of your application.                                                       | on  |      |
| User Id                    | Close                                                                                                    | ise |      |
| MUS251001                  | 2025-27                                                                                                    |     |      |
| Course Name                |                                                                                                    |     |      |
| M.Ed.(Regular)             |                                                                                                    |     |      |
|                            |                                                                                                    |     |      |
|                            |                                                                                                    |     |      |

## **18** Now fill the all required information.

|                    | MAGAON UNIVERSITY, BODICAVA - 824234 | `        |
|--------------------|--------------------------------------|----------|
| Full Name          | Father Name                          |          |
| AMIT KUMAR         | SANJAY SHAY                          |          |
| Mother Name        | Aadhaar Number                       |          |
| Gender             | Date of Birth                        |          |
| Male               | 09-03-1995                           |          |
| Category           | Caste                                |          |
| Select Category    | $\sim$                               |          |
| Nationality        | Region                               |          |
| Select Nationality | <ul> <li>✓ Select Region</li> </ul>  | $\simeq$ |
| Marital Status     |                                      |          |
| Select Status      | ~                                    |          |

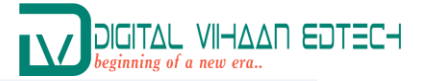

# **19** Now click on Save & Next Button to upload the required documents.

| assing Year                                                                                                    | Full Marks                                                                                                    |
|----------------------------------------------------------------------------------------------------|----------------------------------------------------------------------------------------------------|
| 2018                                                                                                    | 1600                                                                                                    |
| arks Obtained                                                                                                    | Percentage of Marks                                                                                                    |
| 1060                                                                                                    | 78                                                                                                    |
|                                                                                                    |                                                                                                    |
| Terms & Conditions                                                                                                    |                                                                                                    |
| Course/programme for which I seek<br>information in this regard in the Appl<br>shall be liable to be cancelled by the U | admission. I declare that I fulfil the minimum eligibility criteria and have provided the required ication Form. In the case of any information being found incorrect or misleading, my candidature Iniversity at any stage and I will not be entitled for refund of any fee paid by me to the University.  Back Save & Next |
|                                                                                                    |                                                                                                    |
|                                                                                                    |                                                                                                    |
|                                                                                                    |                                                                                                    |
| After uploading all                                                                                                    | required documents. Click on Upload & Next Button.                                                                                                    |
| After uploading all                                                                                                    | required documents. Click on Upload & Next Button.                                                                                                    |
| After uploading all<br>our entered data has been saved successf<br>Upload Required Document                             | required documents. Click on Upload & Next Button.<br>ully. To complete your application, kindly upload all the required documents.                                                                                                    |

| Obassa file      | 104 - 46                                                 | Ohaana fila    | 104 - 46                                                   |
|------------------|----------------------------------------------------------|----------------|------------------------------------------------------------|
| Choose lile      | Tour.pu                                                  | choose me      | rzu.pu                                                     |
| Jpload UG Fin    | al Year Marksheet (JPEG, JPG, PNG or PDF format, maximum | Upload B.Ed. N | Marksheet (JPEG, JPG, PNG or PDF format, maximum file size |
| ile size 200 KB) |                                                          | 200 KB)        |                                                            |
| Choose file      | BSc.pdf                                                  | Choose file    | BEd.pdf                                                    |
|                  |                                                          |                |                                                            |
|                  |                                                          |                |                                                            |

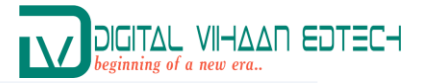

#### Click on "Close" you will get a Data Saved Successfuly message. Now click on Proceed to Pay Button. 21

|                                                                          | Please Note:                                                                                                    | ×   |      |
|--------------------------------------------------------------------------|----------------------------------------------------------------------------------------------------|-----|------|
| mission Form                                                             |                                                                                                    |     |      |
| hboard / Admission Form                                                  | This admission form involves a three-step process:                                                                                    |     |      |
|                                                                          | <ol> <li>Complete the Form: Fill in all the required information accurately in t<br/>text fields provided.</li> </ol>                 | the |      |
|                                                                          | <ol> <li>Upload Documents: Upload all mandatory documents in the specifie<br/>format to complete your application.</li> </ol>         | ed  |      |
| Applica                                                                  | 3. Proceed for Payment: Click on the "Proceed to Payment" button to<br>complete the payment and finalize the submission of your form. |     | ment |
| ₹ Proceed for Payment                                                    | Kindly ensure all three steps are completed to avoid any delays or rejection of your application.                                     | on  |      |
|                                                                          | Clos                                                                                                    | se  |      |
| Data Saved Successfuly!                                                  |                                                                                                    |     |      |
| Your application has been success                                        | fully saved. Please click on the                                                                                                    |     |      |
| 'Proceed for Payment' button to pa                                       | y the requisite fee and complete                                                                                                    |     |      |
| the admission process. An email u                                        |                                                                                                    |     |      |
| the admission process. An email v<br>additional details has been sent to | vour registered E-mail Id. Kindly                                                                                                    |     |      |

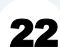

# **22** Now drag the page below and click on Pay Now Button.

| 1          | Admission Application Fee for M.Ed.(Regular), 2025-27                           | 1000.00              |         |
|------------|---------------------------------------------------------------------------------|----------------------|---------|
| rms & Coi  | nditions:                                                                       |                      |         |
| Before pro | oceeding with Payment Process, kindly note down your Application Id.            |                      |         |
| No Refun   | ds - Payments once made are non-refundable under any circumstances.             |                      |         |
| Save Rece  | eipt – Keep a printout or digital copy of the payment receipt for future refere | nce.                 |         |
| Delayed R  | Receipt – If payment is deducted but no receipt is received, wait 2-3 days for  | an automatic refund. |         |
| Secure Pa  | ayment – Use a safe internet connection and do not share payment details w      | ith anyone.          |         |
| Subtota    | Ŀ                                                                               |                      | 1000.00 |
| Txn. Cha   | arge (incl. GST):                                                               |                      | 23.60   |
| Total:     |                                                                                 |                      | 1023.60 |
|            |                                                                                 |                      |         |
|            | Pay Now                                                                         |                      |         |

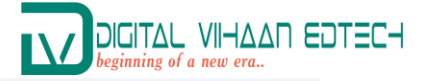

## **23** Again Click "Pay Now"

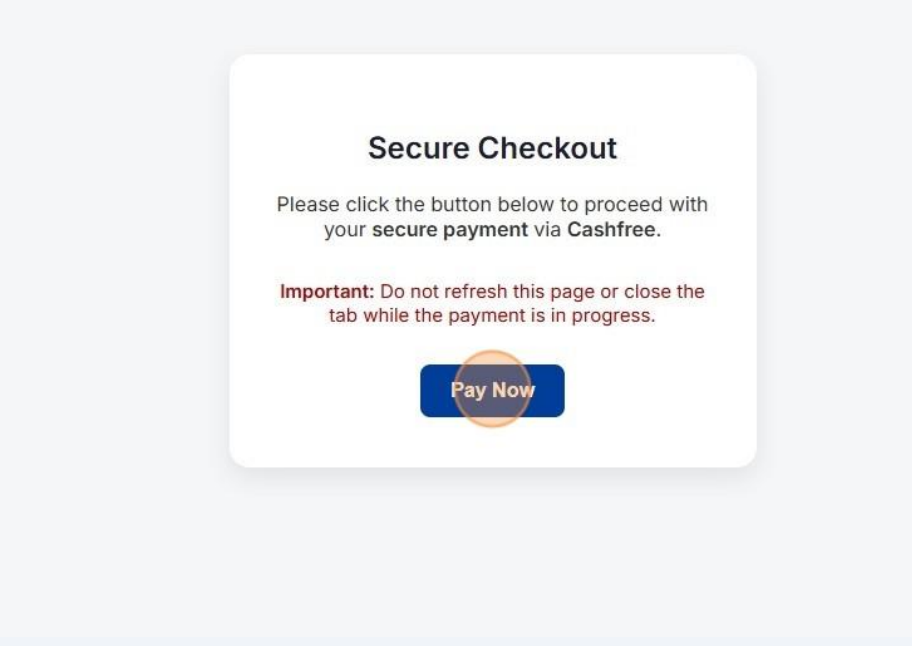

**24** Click here or select the payment method as per your need.

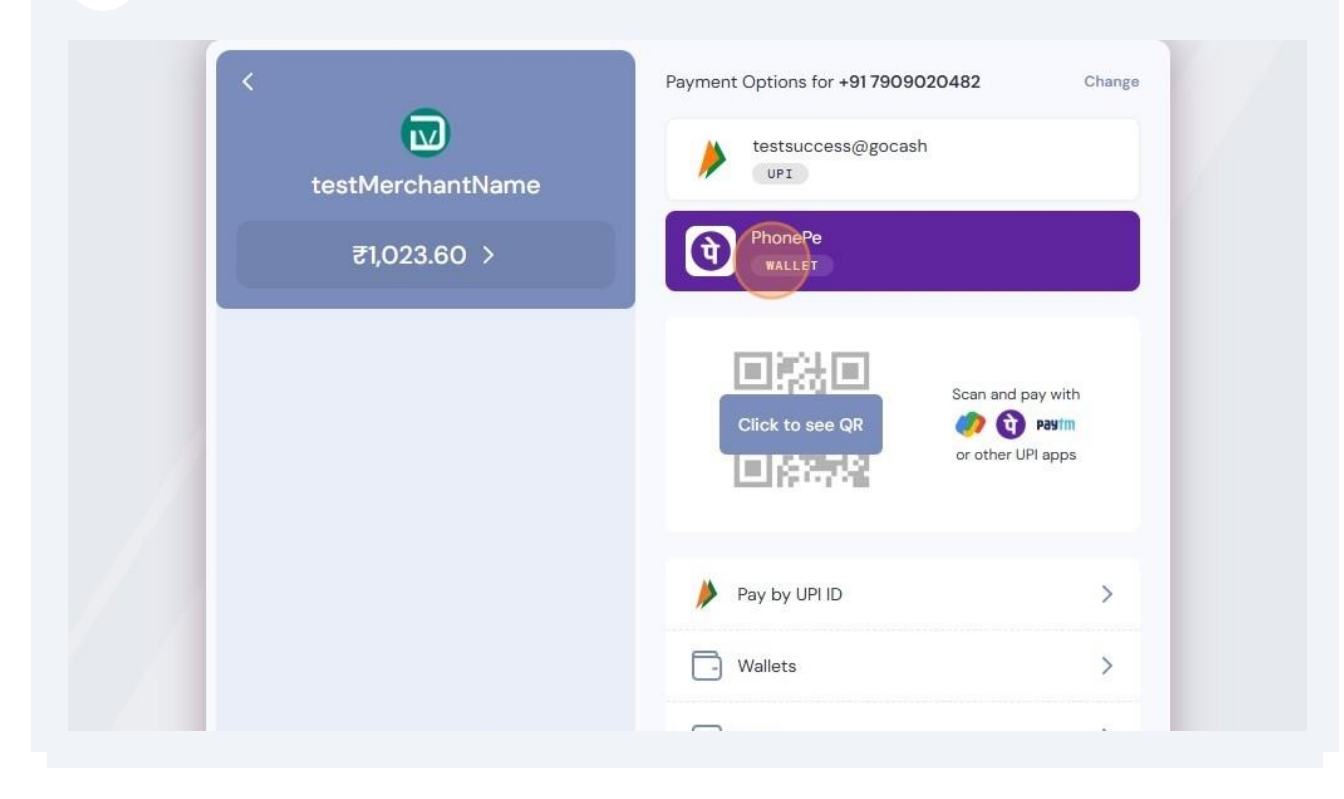

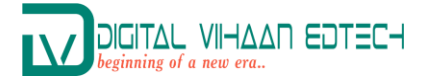

**25** After Successful Payment you will get directed to this page. Here you will get "Download Receipt" Button to download or print your acknowledgement receipt.

| MAGADH UNIVERSITY, BODHCAVA - 824234                                                                                 |
|----------------------------------------------------------------------------------------------------|
| Transaction Status         Payment Status: PAID & Receipt No:2194329458         Download Receipt       Sign In Again |
|                                                                                                    |
|                                                                                                    |
|                                                                                                    |
|                                                                                                    |

| Now dowr | nload and p                   | rint your /                | Acknowledge                     | ment Receipt.           |   |
|----------|-------------------------------|----------------------------|---------------------------------|-------------------------|---|
|          |                               |                            |                                 |                         |   |
|          |                               |                            |                                 |                         |   |
|          |                               |                            |                                 |                         |   |
|          |                               |                            |                                 |                         |   |
|          |                               |                            |                                 |                         |   |
|          |                               | ENT OF EDUCATION           |                                 | Acknowledgment Receipt  | t |
|          | MAGADH UNIV                   | /ERSITY, BODHGAYA - 824234 |                                 | 3                       |   |
|          | NOTE:<br>This online-filled o | NOTE:                      |                                 |                         |   |
|          | of your application           | submission. It does not    | constitute confirmation of your | A. 2                    |   |
|          | process and criter            | ia determined by the Adr   | mission Committee.              | Scan OR Code to Verify. |   |
|          | Filled Admis                  | sion Form:                 |                                 | ,                       |   |
|          | Course Informati              | on:                        |                                 |                         |   |
|          | Application Id:               | ED251001                   | User Id:                        | MUS251001               |   |
|          | Personal Informa              | ition:                     | Session:                        | 2020-27                 |   |
|          | Name:                         | AMIT KUMAR                 |                                 |                         |   |
|          | Father Name:                  | SANJAY SHAY                |                                 |                         |   |
|          | Mother Name:                  | SARITA DEVI                |                                 |                         |   |
|          |                               |                            |                                 |                         |   |